# How to add an user to your CRM

#### STEP 1

### <u>Go to https://crm.partneringupva.com/</u>

#### STEP 2

### **Click on Settings**

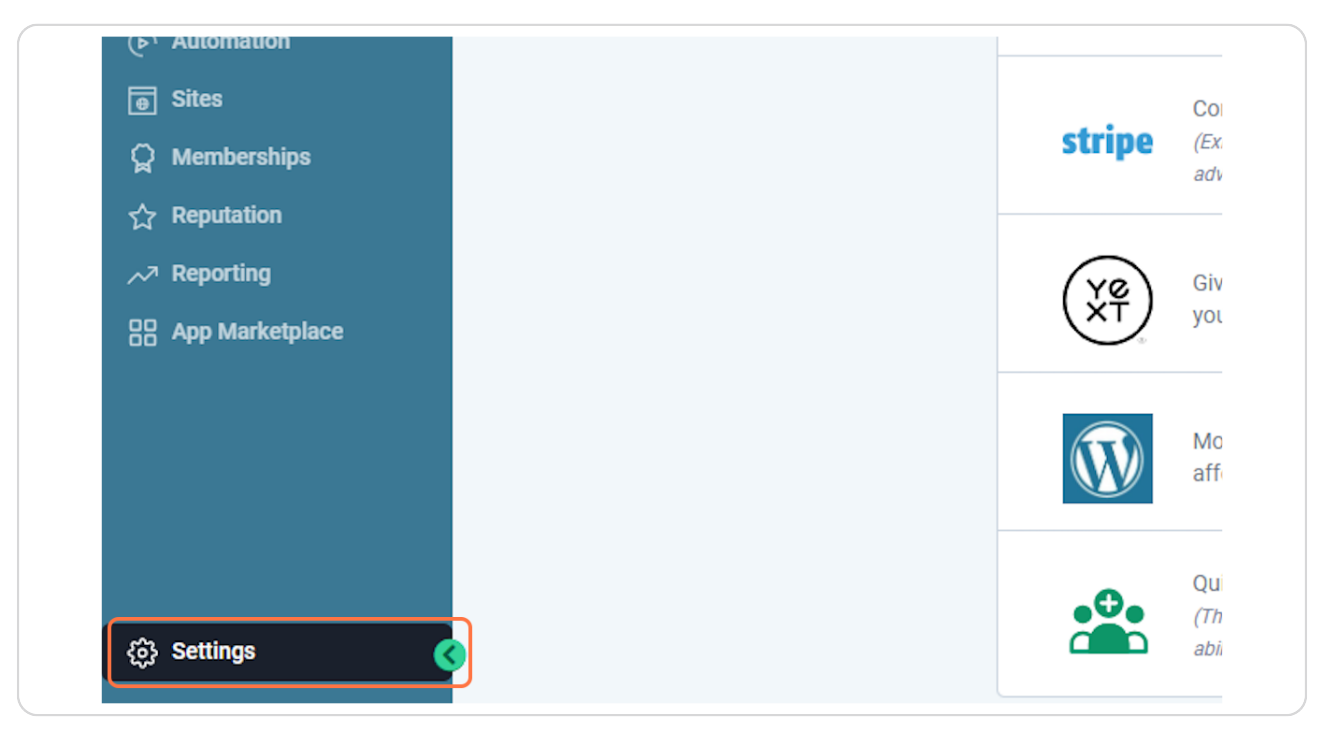

#### Click on My Staff

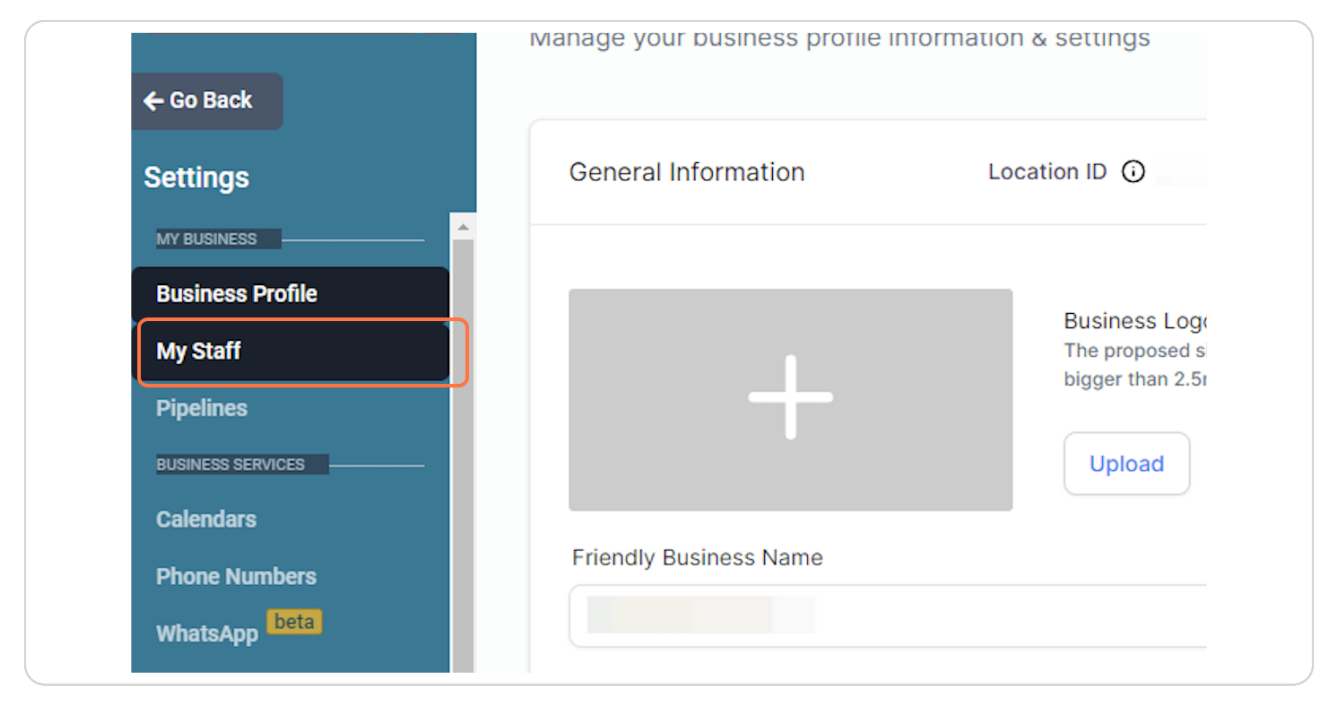

#### **STEP 4**

### **Click on Add Employee**

|                                           | <b>G</b> 🗘 😗 CS |
|-------------------------------------------|-----------------|
| , <b>Q</b> Search by name, email or phone | + Add Employee  |
|                                           | Previous Next   |
| Phone                                     |                 |
|                                           | Edit 🗸          |

### Click on User Info

| Staff Team Manageme | Team Management X               |
|---------------------|---------------------------------|
| am                  | > User Info                     |
| Name                | > User Permissions Phone        |
|                     | > User Roles                    |
|                     | > Call & Voicemail Settings     |
|                     | > User Availability 💿           |
|                     | > User Calendar Configuration @ |

#### STEP 6

## You need to add a first name, last name, email and a temporary password.

| First Name                    |                          | Last Name   |                |
|-------------------------------|--------------------------|-------------|----------------|
| First Name                    | <b>^</b>                 | Last Name   | •              |
| Email                         |                          |             |                |
| Email                         |                          |             | •              |
| Phone                         |                          |             | Extension      |
| Phone                         |                          | <b>^</b>    | Extension      |
| Password                      |                          |             |                |
| Password                      |                          |             | Reset Password |
| Email Signature               |                          |             |                |
| Enable signature on all ou    | itgoing message          | es          |                |
| Include this signature before | ore quoted text          | in replies  |                |
| Verdana 👻 11nt                | <ul> <li>Para</li> </ul> | aaraph - T. | <b>* *</b>     |

### **Click on User Permissions**

| Name | 0 WORDS POWERED BY TINY _d       |
|------|----------------------------------|
|      | User Permissions      User Roles |
|      | > Call & Voicemail Settings      |
|      | > User Availability 🔞            |

#### STEP 8

# Select what you want the user to have access

| նթ                        | he Oleffer and the | Campaigns         | Read Only  | Bulk requests            |   |                              | 6 0 8 0 |
|---------------------------|--------------------|-------------------|------------|--------------------------|---|------------------------------|---------|
|                           |                    | Triggers          |            | Funnels                  |   |                              |         |
| Q, Search ctrl K 4        | Team               | Opportunities     |            | Conversations            |   | arch by name, email or phone |         |
| ← Go Back                 |                    | Contacts          |            | Reviews                  |   |                              |         |
| Settinas                  |                    | Online listings   |            | Membership               |   |                              |         |
|                           | Name               | Settings          |            | Only assigned            | × | Phone                        |         |
| Business Profile          |                    |                   |            | data                     |   |                              |         |
| My Staff                  |                    | Tags              |            | Lead value               |   |                              |         |
| Pipelines                 |                    | Marketing         |            | Websites                 |   |                              |         |
| BUSINESS SERVICES         |                    | Adwords           |            | Facebook Ads             |   |                              |         |
| Calendars                 |                    | Reporting         |            | Reporting                |   |                              |         |
| Phone Numbers<br>WhatsApp |                    | Call Reporting    |            | Attribution<br>Reporting |   |                              |         |
| Reputation Management     |                    | Social Planner    |            |                          |   |                              |         |
| OTHER SETTINGS            |                    | Workflows         |            | Blogging                 |   |                              |         |
| Custom Fields             |                    |                   | Read Only  |                          |   |                              |         |
| Custom Values             |                    | Payments          |            |                          |   |                              |         |
| Manage Scoring            |                    |                   |            |                          |   |                              |         |
| Domains                   |                    | Invoicing         | $\bigcirc$ | Record Payment           |   |                              |         |
| Media                     |                    | Payment Refund    |            | Cancel                   |   |                              |         |
| URL Redirects             |                    |                   |            | Sanacultulou             |   |                              |         |
| Integrations              |                    | Affiliate Manager | ×          |                          |   |                              |         |

### **Click on Save**

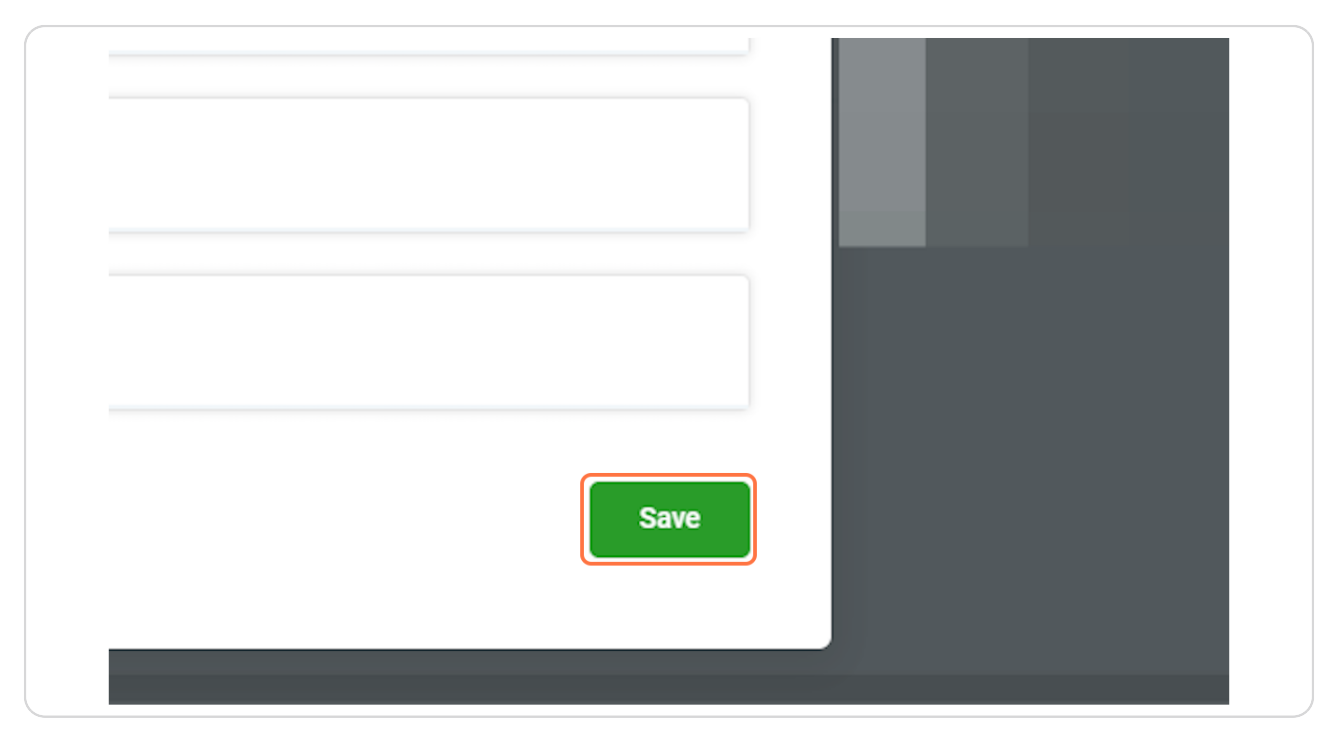